# Информация

# <u>Подтверждение ОВЭД через портал государственных услуг</u> (https://www.gosuslugi.ru/pgu/cat/POPULAR.html#online)

Войти на портал гос.услуг в качестве юридического лица (войти как : Государственное учреждение -Красноярское Региональное отделение ФСС РФ)

В разделе «Государственные услуги» выбрать «Все услуги» (выбрать «все услуги (по ведомствам)»)

# Выбрать «Министерство труда и социальной защиты Российской Федерации»

Выбрать «Фонд социального страхования Российской Федерации»

#### из списка услуг выбрать «Подтверждение ОВЭД»

(название закладки: Подтверждение основного вида экономической деятельности страхователя по обязательному социальному страхованию от несчастных случаев на производстве и профессиональных заболеваний – юридического лица, а также видов экономической деятельности подразделений страхователя, являющихся самостоятельными классификационными единицами)

### затем необходимо нажать кнопку «Получить услугу» в открывшейся форме необходимо заполнить обязательные поля, отмеченные красной звездочкой

затем нажимаем «далее»

#### затем необходимо прикрепить сканированные копии:

-справки-подтверждения основного вида экономической деятельности -копии пояснительной записки к бухгалтерскому балансу

#### Далее следует нажать кнопку «Подать заявление»

# Результатом успешной отправки заявления будет присвоение ему системой уникального номера

(например: номер заявления 111108656 Заявка на получение услуги успешно отправлена)